## Meals - CACFP Meal Service No Selections - Excel

Last Modified on 02/04/2019 1:17 pm EST

The Meal Service No Selections report displays if a meal was selected or not in the summary totals and by a specific student.

## Sample Report

Click the report name to view a sample: cacfp\_meal\_service\_no\_selections\_report.xls 🗞

## Accessing the Report

1. From the Reports menu, click Room/Program

| Sea              | arch       |        |            | <b>~</b> ] |         |         |         |           |          |          |     |   |
|------------------|------------|--------|------------|------------|---------|---------|---------|-----------|----------|----------|-----|---|
| ☆                | Home       | Family | Payments   | Attendance | Lessons | Meals   | Connect | Approvals | Reports  | Staff Se | tup | ۹ |
| Home Information |            |        |            |            |         | Program | ı       |           |          |          |     |   |
| _                |            |        |            |            |         |         |         |           | Paymen   | t        |     |   |
|                  |            |        |            | ولملع      | Cla     | assroom | List    |           | Child    |          |     |   |
|                  |            |        | Calcululus | 31         | Cente   | er      |         |           | Misc     |          |     |   |
|                  | Informatio | in     | Schedules  | Semester   |         |         |         |           | Batch Jo | ob Audit |     |   |
|                  | ш          |        | ß          | 0          |         |         |         |           | Custom   |          |     |   |
|                  |            |        |            |            |         |         |         |           | Room/P   | Program  |     |   |
|                  | Birthday   |        | Billing    | Pending    |         |         |         |           | Financia | al       |     |   |

2. From the Report Category drop-down, select Meals

| Report Category |       |  |   |  |  |  |
|-----------------|-------|--|---|--|--|--|
| 205             | Meals |  | • |  |  |  |

3. Choose CACFP Meal Service No Selections - Excel from the Report drop-

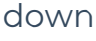

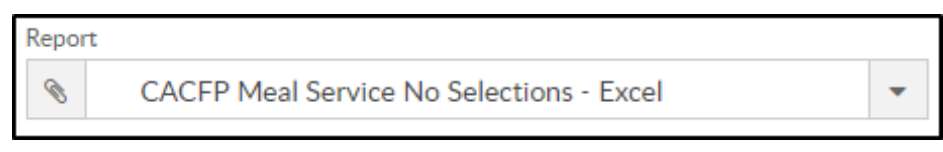

4. Select any necessary Search Criteria

| Search Criteria 👅 |           |
|-------------------|-----------|
| Center            |           |
| <b>血</b>          | •         |
| Semester          | Show All  |
|                   | •         |
| Category          | Classroom |
| ··· ·             | * *       |
| From Date         | To Date   |
| 01/07/2019        |           |

- Center choose the Center or the Business Level. Please Note: if left blank, it will pull all center
- Semester choose a Semester from the drop-down. Select Show All to display inactive semesters
- Category select a Category from the drop-down
- Classroom choose a Classroom from the drop-down
- From Date select a start date from the calendar
- To Date select an ending date from the calendar
- 5. Click Create Report see example below

|          | А                                                                                      | В           | С                 | D             | E           | F |  |  |
|----------|----------------------------------------------------------------------------------------|-------------|-------------------|---------------|-------------|---|--|--|
| 1        | Counts for CACFP Audit - Meal Service - No Selections Report (02/03/2019 - 02/09/2019) |             |                   |               |             |   |  |  |
| 2        | Center Name                                                                            | Child Count | Neals Not Selecte | Days Attended | Days Absent |   |  |  |
| 3        | DCW Transactional- CENTER                                                              | 2           | 7                 | 2             | 0           |   |  |  |
| 4        |                                                                                        |             |                   |               |             |   |  |  |
| <b>r</b> |                                                                                        |             |                   |               |             |   |  |  |